## Modulistica pubblica - Visualizzazione allegato

- 1. Logarsi al sito con credenziali di admin
- 2. Cliccare su Struttura (menù orizzontale in alto)
- 3. In Struttura cliccare su Viste
- 4. In riga Modulistica cliccare su Modifica
- 5. In Visualizzazione modulistica pubb Campi cliccare su Aggiungi

| <ul> <li>Dettagli di Modulistica Pubb</li> </ul> |            |                                                         |
|--------------------------------------------------|------------|---------------------------------------------------------|
| Nome visualizzato: modulistica pub               | b          |                                                         |
| TITOLO                                           |            | IMPOSTAZIONI PAGINA                                     |
| Titolo: Modulistica pubblica                     |            | Percorso: /modulistica-                                 |
| FORMATO                                          |            | Menu: Nessun menu                                       |
| Formato: Views Accordion / Impostazioni          |            | Accesso: Permesso /                                     |
| Mostra: Campi / Impostazioni                     |            | INTESTAZIONE                                            |
| CAMPI                                            | Aggiungi 👻 | PIÈ DI PAGINA                                           |
| Contenuto: Modulistica Pubblica                  |            | PAGINAZIONE<br>Usa paginatore: Comple<br>Link altro: No |
| Contenuto: Titolo                                |            |                                                         |
| Contenuto: Body                                  |            |                                                         |
| Contenuto: Link modifica                         |            |                                                         |
| CRITERI DEL FILTRO                               | Aggiungi 👻 |                                                         |
| Contenuto: Pubblicato (Si)                       |            |                                                         |
| Contenuto: Tino (# Modulistica)                  |            |                                                         |

- 6. In Cerca digitare modulistica allegati
- 7. Mettere il segno di spunta in Contenuto: Modulistica Allegati
- 8. Cliccare su Applica (Tutte le visualizzazioni)
- 9. Togliere il segno di spunta da Crea un'etichetta
- 10. In Formattatore scegli Tabella dei file

11. Cliccare su Applica (Tutte le visualizzazioni)

| Dettagli di Modulistica Pubb            |               |                   |
|-----------------------------------------|---------------|-------------------|
| Nome visualizzato: modulistica pubb     |               |                   |
| TITOLO                                  | м             | POSTAZION PAG     |
| Titolo: Modulistica pubblica            | Per           | corse modules     |
| FORMATO                                 | Me            | ny Nessue men     |
| Formato: Views Accordion / Impostazioni | 1             | cesso: Permesso   |
| Mostra: Campi / Impostazioni            | IN            | <b>TESTAZIONE</b> |
| CAMPI                                   | oplungi • mil | DI PAGINA         |
| Contenuto: Modulistica Pubblica         | PA            | GINAZIONE         |
| Contenuto: Titolo                       | Us            | a paginatore: Ce  |
| Contenuto: Body                         | Lie           | k altro: No       |
| Contenuto: Link modifica                |               |                   |
| Contenuto: Modulistica Allegati         |               |                   |
| CRITERI DEL FILTRO                      | agiungi 🔹     |                   |
| Contenuto: Pubblicato (5i)              |               |                   |

12. In Campo clicca sulla freccetta a DX di aggiungi13. Scegli Riordina

14. Puntare il mouse a SX di Contenuto: link modifica e trascinare sotto a Contenuto: Modulistica Allegati

- 15. Cliccare su Applica (Tutte le visualizzazioni)
- 16. Cliccare su SALVA a DX in alto.

| Questa vista è stata appiomata automaticamente per riparare le relazioni mancanti. La Vista divrebbe | continuare a funzionare, ma si consiglia di verificare che gli |
|----------------------------------------------------------------------------------------------------|----------------------------------------------------------------|
| aggiornamenti automatici siano corretti e di salvare questa vista.                                   |                                                                |
| Stamps In take off                                                                                   |                                                                |
| * Tutti i cambiamenti sono mantenuti temporaneamente in memoria. Clicca Salva per rendere i cambia   | menti permanenti. Clico: Cancella per scartare i cambiamenti.  |
|                                                                                                    |                                                                |
| odifica le visualizzazioni della tua vista qua sotto oppure aggiungi una nuova visualizzazione.      | Salva Annulla                                                  |
| isualizzazioni                                                                                       |                                                                |
|                                                                                                    |                                                                |